# 9. 案件管理

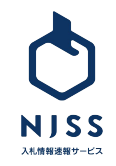

## │案件管理>案件管理・お気に入りの追加方法

| B = 71 x - 3                  | すべて (16.925,276)   新着24h (0)   <b>受付中 (2,393)</b>   受付終了 (16.918,450)   落札結果 (13,472,935)   応札結果 (                                                               | 3,203,264) 案件登録が新しい順 3,                 |
|-------------------------------|----------------------------------------------------------------------------------------------------|-----------------------------------------|
| 入札案件管理                        |                                                                                                    |                                         |
| <ul><li> 詳細設定 ア ヘルブ</li></ul> | 一般競争入札 2021.06.11 - 2021.07.02 <b>信基砂第1-4号 高知県雨量観測施設等通信機器改修委託業務</b> 高知県庁   高知県 <b>広知県 住様者 密 その他資料 密</b>                                                          | 管理中一覧に追加済み 🔗                            |
|                               | <ul> <li>         一般競争入札 2021.06.07 - 2021.06.24     </li> <li>         ★ 工機械(丸のこ盤(ジャンピングクロスカットソー))1式     </li> <li>         酸車県序         ※ 0 3日     </li> </ul> | 1 気になる家件に追加 🔗                           |
|                               |                                                                                                    | 2                                       |
| 入札情報                          |                                                                                                    | 案件管理に追加 印           ③         気になる案件に追加 |
|                               | · <u>般競争入札</u> 公示日 2021.06.07                                                                                                    |                                         |
| *                             | 工機械(丸のこ盤( ジャンピングクロスカットソー) )1式                                                                                                    |                                         |
| 岐阜                            | 県/岐阜県庁 ∟■                                                                                                    |                                         |
| <b>入札資格</b> 岐阜県               | 入札参加資格 種類不明 ランク不明                                                                                                    |                                         |
|                               |                                                                                                    |                                         |

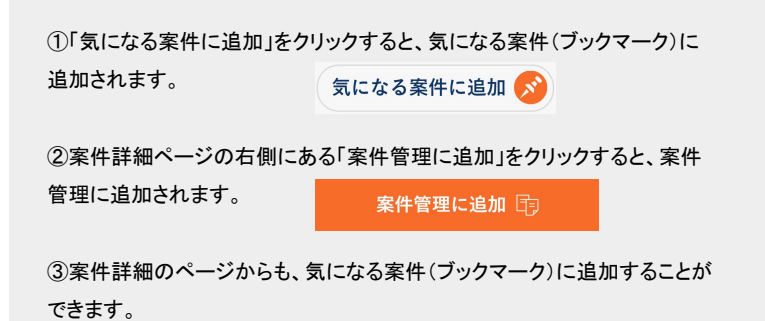

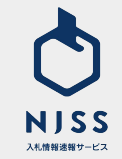

## │案件管理>気になる案件一覧画面

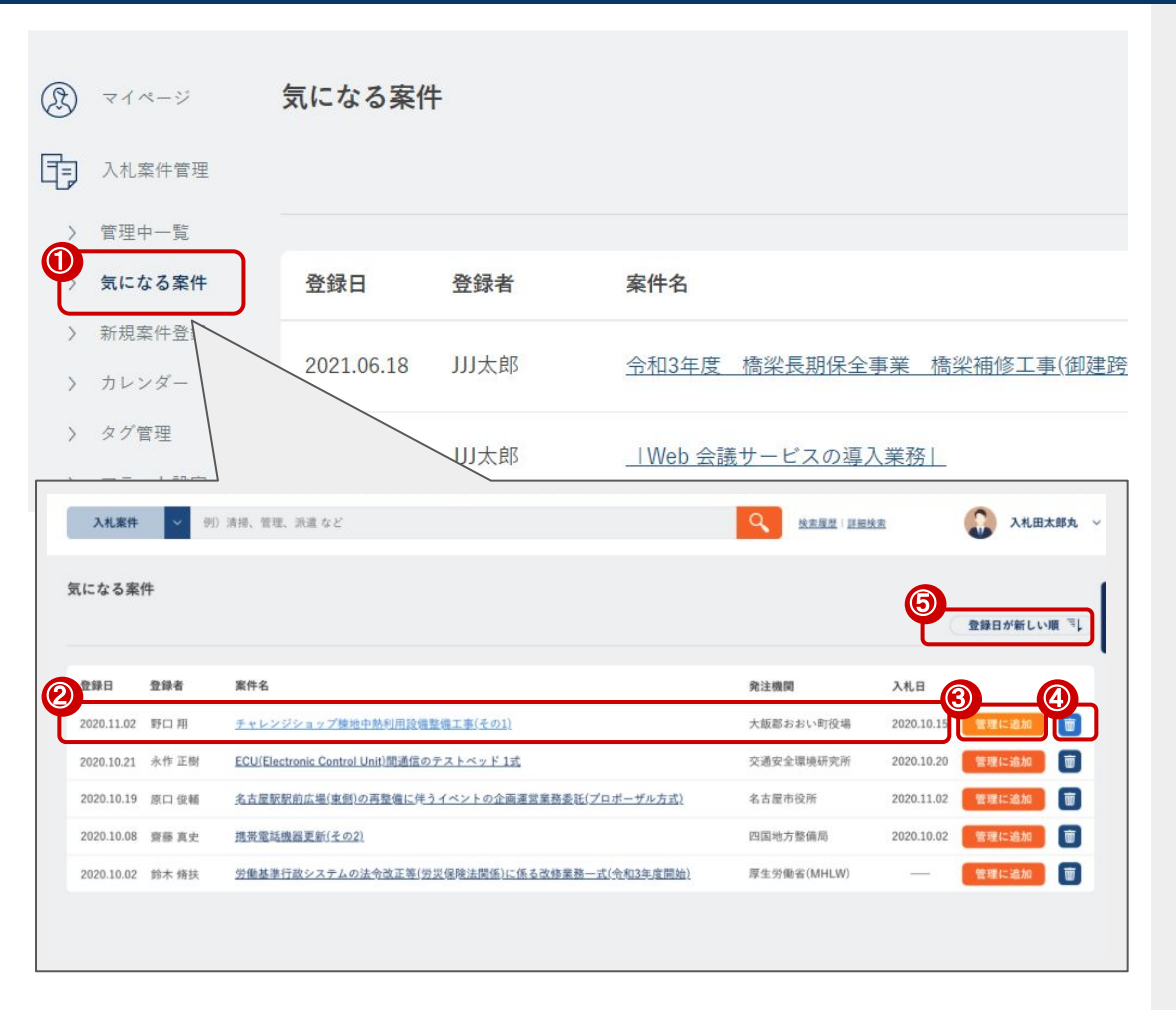

①左のメニューバーから「気になる案件」を選択します。
 ②気になる案件が表示されます。
 ・登録日・登録者・案件名・発注機関・入札日
 ③「管理中一覧」に追加することができます。

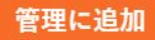

④気になる案件から案件を削除することができます。

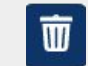

⑤案件管理を並び替えることができます。
・登録日が新しい順(デフォルト)
・登録日が古い順
・入札日が新しい順
・入札日が古い順

| 登録日が新しい順 |  |
|----------|--|
| 登録日が古い順  |  |
| 入札日が新しい順 |  |
| 入札日が古い順  |  |

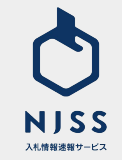

## │案件管理>気になる案件一覧>絞り込みメニュー

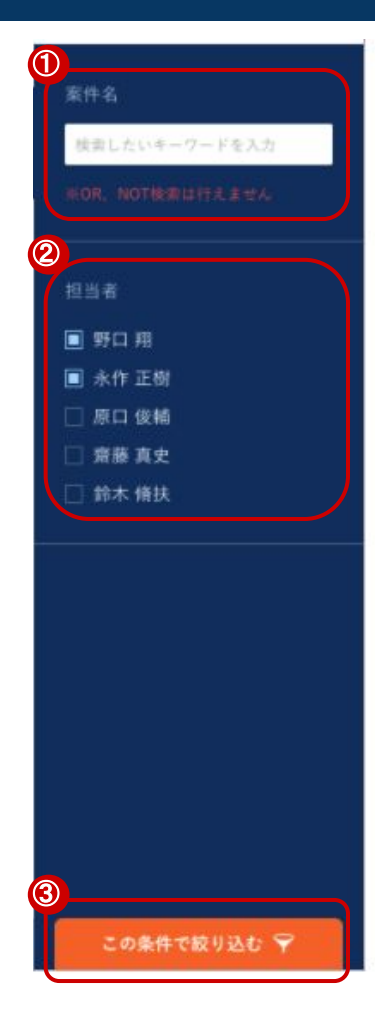

①管理中の気になる案件を案件名で検索することができます。
 ※OR、NOT検索を行うことはできません。
 ②ユーザ(担当者)で絞り込むことができます。
 ③選択した全ての条件を満たすように絞り込みが行われます。
 「この条件で絞り込む」をクリックしないと絞り込みが行われません。

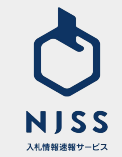

## │案件管理>管理中一覧画面

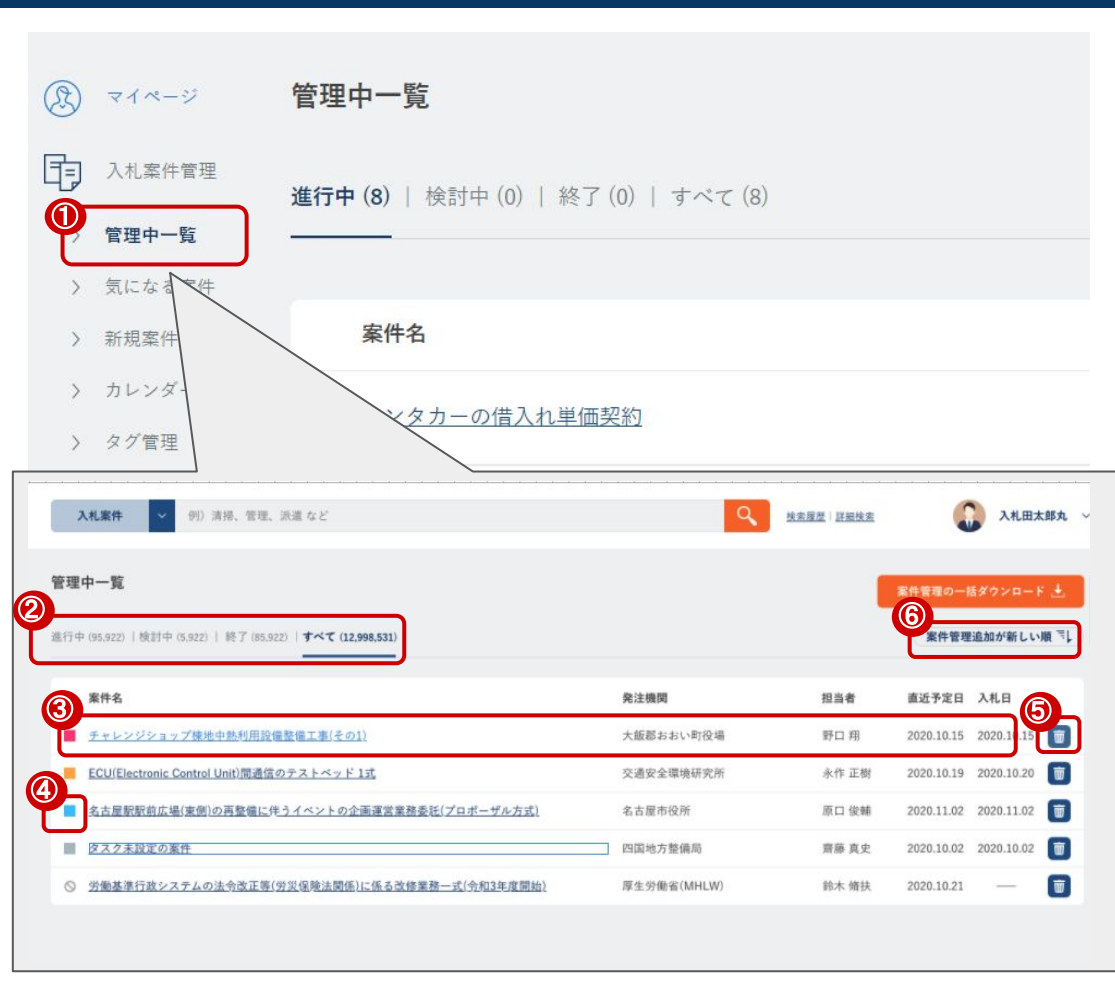

①方のメニューバーから「管理中一覧」を選択します。 ②案件管理の下記ステータス毎に絞り込みをすることができます。 ·進行中 •検討中 •終了 ・すべて ③管理している案件が表示されます。 ·案件名 ·発注機関 • 扣 当 者 案件の担当者(デフォルトは案件管理に追加したユーザー) ·直近予定日 タスクの締切日など、案件に紐づく予定日が表示されます。 ·入札日 ④案件に登録したタグが表示されます。(p.88参照) ⑤案件管理から案件を削除することができます。 ⑥案件管理を並び替えることができます。 ・案件管理追加が新しい順(デフォルト) 案件管理追加が新しい順 案件管理追加が古い順 案件管理追加が古い順 ・直近予定日が新しい順 直近予定日が新しい順 直近予定日が古い順 入札日が新しい順 入札日が新しい順 入札日が古い順 入札日が古い順

| 20                          | <sup>說明会日</sup><br>19.12.02                                                                                                    | <sub>資料公布日</sub><br>2019.12.18         | 资料等提出日<br>2020.12.26             | مروری میں میں میں میں میں میں میں میں میں می |
|-----------------------------|----------------------------------------------------------------------------------------------------|----------------------------------------|----------------------------------|----------------------------------------------|
| 6                           | Google.                                                                                                    |                                        | (2)入札説明書(施工追へ野<br>ランプ改築工事(その2)R( | F值型)(R372野村河高BP 河高<br>01.11.ppt [PPT:339K ]  |
| 0                           | <u>入札説明書・誓約事項・競争</u> (<br>PDF:339K ]                                                                                                    | 8加資格確認申請書                              | <b>英務契約書(案)</b> [D00:339         |                                              |
| 案件概要                        | 工事概要<br>【土工】 探別・盛土・乐語<br>(注意工) 建築規模構造<br>(請登工) 通後規模構造<br>(請登工) 福祉<br>(第合防護権工) 第石<br>(外表工) 領決, 利10m<br>(例造物徴点工) 1式<br>(次設定1 モノレール連携<br>(交通管理工) 誘導警備員: | ・ 理戻 1,150 mi<br>工 360 mi<br>㎡<br>80 人 |                                  |                                              |
| 案件領考                        | 企画提案書の提出期限 平)<br>プレゼンテーションの実施                                                                                                    | 成27年5月22日<br>平成27年5月28日(予定)            |                                  |                                              |
| <b>説明会日</b><br>2019.12.02   | 資料交付日 資料等提出<br>2019.12.18 2020.12.26                                                                                                    | 日 入札日 2021.01.13                       | タスクを追加 🕒                         | 応札・落相                                        |
| 期日<br>タスク担当者<br>進捗<br>タスクメモ | 2019.12.02 (水) —:—<br>f ① 未設定<br>未設定<br>未設定                                                                                                    |                                        |                                  | 編集する                                         |
|                             |                                                                                                    | このタスクを完了                               | して次のタスクに移る                       |                                              |

案件管理に追加した管理中の案件の詳細をご覧いただけます。

①詳細な画面が表示されます。

②ユーザー自身で作成した案件の場合のみ、編集画面への遷移ボタンが 表示されます。

③管理中の案件に紐づくタスクが表示されます。

④管理中の案件に紐づくメッセージが表示されます。

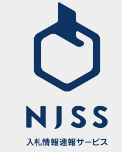

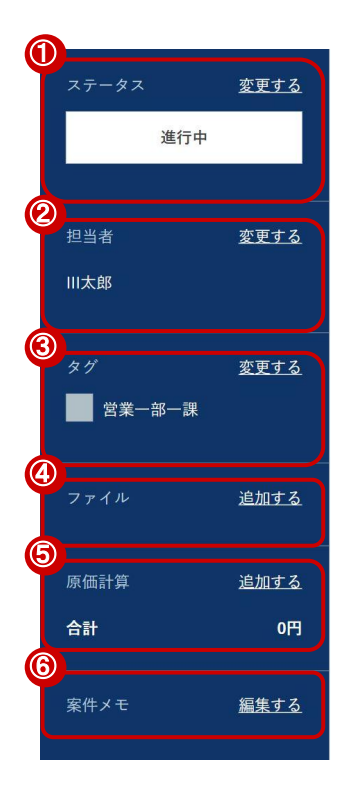

案件詳細の状態がサイドバーに表示されます。 ■サイドバーの項目 ①管理中案件のステータスが表示されます。(p.87参照) ②管理中案件の担当者が表示されます。 ③管理中案件のタグが表示されます。(p.88参照) ④管理中の案件に紐づくファイルが表示されます。(p.89参照) ⑤管理中案件の原価計算が表示されます。(p.90参照) ⑥管理中案件のメモが表示されます。 ※次画面より各項目の詳細をご説明します。

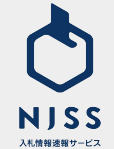

## │案件管理 > 案件管理詳細画面 > サイドバーメニュー> ステータス&案件担当者

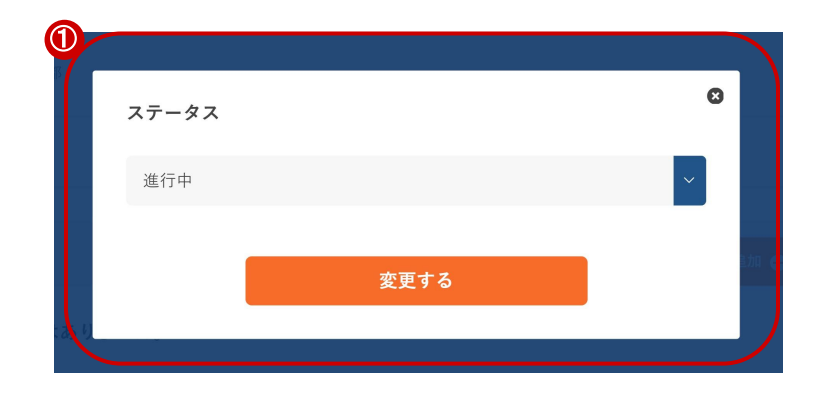

| ①ステータスの変更    |                       |
|--------------|-----------------------|
| 管理中の案件のステータス | スを編集することができます。        |
| 進行中          |                       |
| 検討中          |                       |
| 終了           |                       |
| ②案件担当者の変更    |                       |
| 管理中の案件の案件担当者 | 皆を変更することができます。        |
| ※家姓坦当考の変更けその | の家姓を登録  たっ ― ぜ―土  くけ管 |

※案件担当者の変更はその案件を登録したユーザーもしくは管理者 IDをお 持ちの方が可能です。

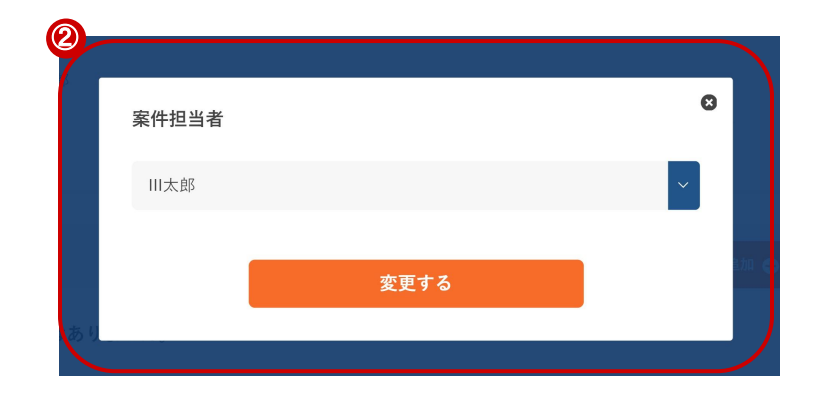

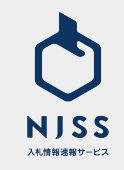

## │案件管理 > 案件管理詳細画面 > サイドパーメニュー> ファイル管理

| ファイル<br>提出用資料.pdf |             |                       |
|-------------------|-------------|-----------------------|
| 社内検討資料.doc        |             |                       |
| 手動アップロードエリア(一度に   | :10ファイルまでドラ | ッグ&ドロップできます)          |
|                   |             |                       |
|                   |             | ファイルをアップロード 土         |
| URL               |             |                       |
| 項目名 Google        | URL         | https:/www.google.com |
| 項目名               | URL         |                       |
|                   | URL         |                       |
| 項目名               |             |                       |
| 項目名               |             | 項目を追加 🕂               |

①ファイルの編集画面

管理中の案件のファイルを編集することができます。 ②案件資料のアップロードができます。 アップロードできるファイル個数:150個 アップロードできるファイルの容量:35MBまで ③案件資料の資料名とURLを入力 URLIにはURL形式の入力のみを受け付けます。

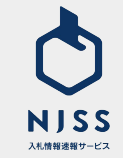

## │案件管理 > 案件管理詳細画面 > サイドバー > 原価計算

| 1 原価計算 |      | Ø                   |
|--------|------|---------------------|
| 項目名    | 金額   | e e                 |
| 項目名    | 金額   | в                   |
| 項目名    | 金額   | 円<br>項目を追加 <b>①</b> |
|        | 追加する |                     |
|        |      |                     |

### ①原価計算の編集画面

管理中の案件の原価計算項目を編集することができます。

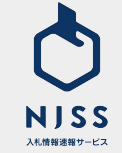

## │案件管理> 案件管理詳細画面> タスク

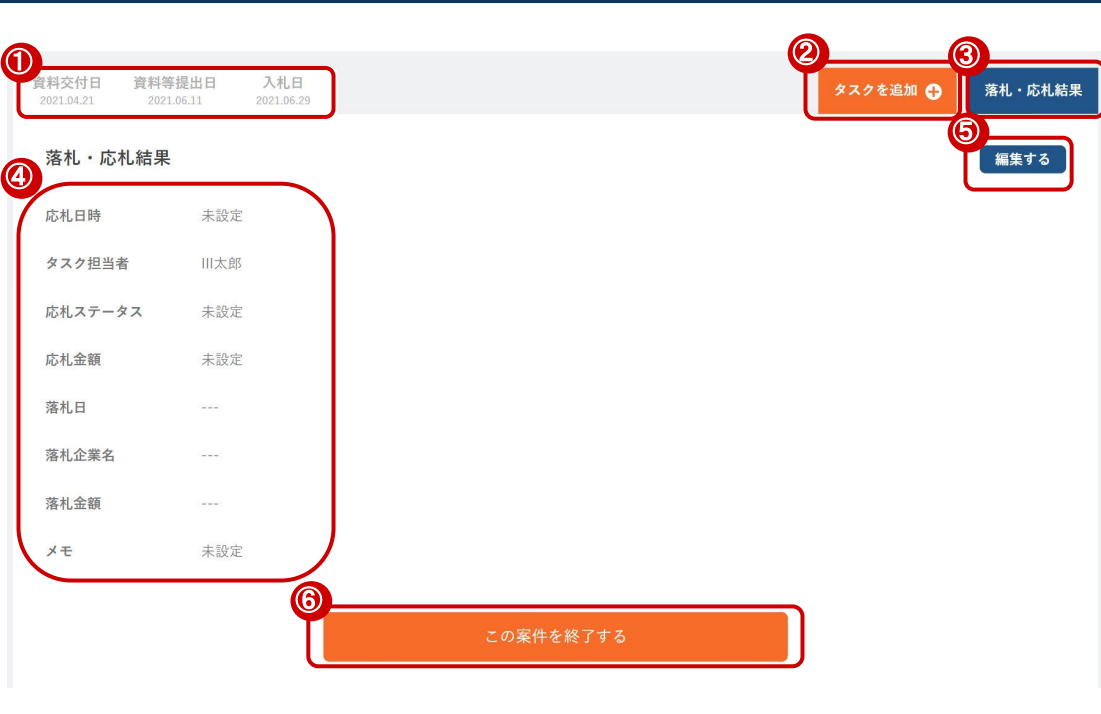

①案件に紐づく日程がタスクとして登録されます。
 ②タスクを追加することができます。
 ③落札・応札結果を編集することができます。
 ④落札・応札結果が表示されます。
 ⑤落札・応札結果の編集画面へ遷移します。
 ⑥案件の管理を終了します。

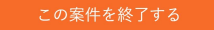

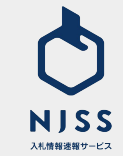

## |案件管理 > 案件管理詳細画面 > タスクの追加

| 資料交付日         資料等损           2021.04.21         2021.06 | 出日 入札日<br>511 2021.06.29 |       | タスクを追加 🕂 | 落札・応札結果   |
|---------------------------------------------------------|--------------------------|-------|----------|-----------|
| タイトル 必須                                                 | 入札説明会                    |       |          |           |
| 期日 必須                                                   | 2021 ~ 年 7 ~ 月           | 1 ~ 日 |          |           |
|                                                         |                          |       |          |           |
| タスク担当者 必須                                               | Ⅲ太郎                      | ~     |          |           |
| 進捗                                                      |                          | ~     |          |           |
| タスクメモ                                                   | 補足やメモの記入                 |       |          |           |
|                                                         | 6                        | 登録する  |          | <b></b> 1 |

①タスクのタイトルを入力します。※必須
 ②期日を入力します。※必須
 ③タスクの担当者を入力します。※必須
 ④進捗を入力します。
 ・未着手
 ・準備中
 ・準備済み
 ・完了

⑤タスクのメモを入力します。

⑥全ての必須項目を入力すると、「編集するボタン」が「登録するボタン」に 変わり登録ができるようになります。

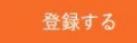

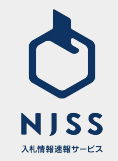

## │案件管理 > 案件管理詳細画面 > 落札·応札結果編集画面

| 資料交付日 資料等提出日 入札日<br>2021.04.21 2021.06.11 2021.06.29 |                                                                                                    | タスクを追入 |
|------------------------------------------------------|----------------------------------------------------------------------------------------------------|--------|
| 落札・応札結果                                              |                                                                                                    |        |
| 応札日時 🛛 🖉 2021 🗸 年 7 🗸 月                              | 1 🗸 日                                                                                                    |        |
| > 時 > 分                                              |                                                                                                    |        |
| ③<br>タスク担当者 <u>②</u> 理 Ⅲ太郎                           |                                                                                                    |        |
| はれステータス                                              | , in the second second s |        |
| 応札金額                                                 | ۳                                                                                                    |        |
| <b>落札日</b>                                           |                                                                                                    |        |
| 落札企業名                                                |                                                                                                    |        |
| 6 落札金額                                               |                                                                                                    |        |
| メモ: 補足やメモの記入                                         |                                                                                                    | ĥ      |
|                                                      | 編集する                                                                                                    |        |

①落札・応札結果を編集する画面です。
 ②応札日時を入力します。
 ③タスク担当者を入力します。
 ④応札ステータスを入力します。
 ・応札無し
 ・応札中
 ・落札
 ・失注
 ⑤応札金額を入力します。
 ⑥メモを入力します。

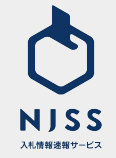

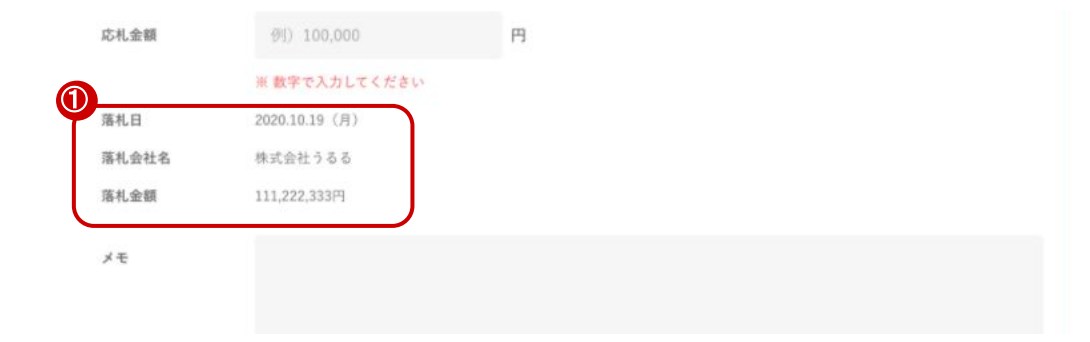

①落札結果の編集について。

・NJSS上に登録されている案件の場合

落札結果を編集することは出来ず、NJSSのデータが表示されます。

・ユーザーが独自で追加した案件の場合

案件編集画面の落札情報を入力すると表示されます。

②案件編集画面の落札結果編集箇所について。

落札日、落札会社名、落札金額を入力します。

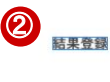

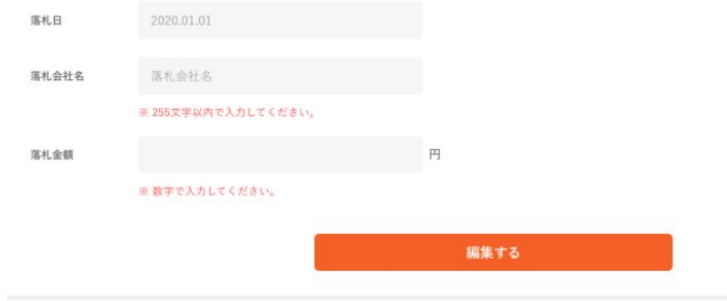

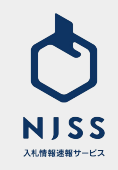

| 训花子  | 私が月曜日に対応します。  | 2021.06.08 22:54 |   |  |
|------|---------------|------------------|---|--|
| 辺太郎  | 仕様書は誰が対応しますか? | 2021-06-08 22:5  | 4 |  |
| 3    |               |                  |   |  |
| メッセー | ージを入力         |                  |   |  |

①ユーザー自身が送信したメッセージは背景色が濃く表示されます。
 ②他メンバーが送信したメッセージを閲覧することができます。
 ③メッセージを入力して送信することができます。

※案件管理の画面でのみご確認が可能です。メールなどは配信されません。

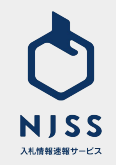

## ┃案件管理>新規案件登録

| 创建                                                                              |            |            |                                                       |  |
|---------------------------------------------------------------------------------|------------|------------|-------------------------------------------------------|--|
| 2 *#* 23                                                                        | 案件名        |            |                                                       |  |
|                                                                                 | 機開名        |            |                                                       |  |
| 機関都道府県                                                                          |            |            |                                                       |  |
| All But                                                                         |            |            |                                                       |  |
| 富件公示日                                                                           | 2021.01.01 |            |                                                       |  |
| 入札日程                                                                            | 説明会日程      | 2021.01.01 | ※ 各入札日徑を設定すると、案件評価のタスクが自動的に追加されます。                    |  |
|                                                                                 | 資料等交付日     |            |                                                       |  |
|                                                                                 | 資料等提出日     |            |                                                       |  |
| <b></b>                                                                         | 入札日        | 2021.01.01 |                                                       |  |
| 資料                                                                              | URL        | 資料名を記入     | URLを記入                                                |  |
| <b>®</b>                                                                        | ファイル       | 手動アップロードエ  | 現日を追加<br>エリア(一度に10ファイルまでドラッグ&ドロップできます)<br>ファイルをアップロート |  |
| 24<br>24<br>24<br>24<br>24<br>24<br>24<br>24<br>24<br>24<br>24<br>24<br>24<br>2 |            |            |                                                       |  |
| 2/1-24                                                                          | 補足やメモ      | の記入        |                                                       |  |
|                                                                                 |            |            | 登録する                                                  |  |

NJSSに掲載が無い、ユーザー独自の案件を登録をすることができる画面で す。 ※ユーザー独自で登録した案件は NJSSデータベースに反映されません。 ①案件名を入力します。 ※必須 ②機関名を入力します。 ③機関都道府県を入力します。 ④入札形式を入力します。 ⑤案件公示日を入力します。 ⑥入札日程を入力します。※入札日程を入力すると、案件詳細のタスクが自 動的に追加されます。 ·説明会日程 資料等交付日 ·資料等提出日 ·入札日 ⑦案件資料の資料名とURLを入力します。 URLにはURL形式の入力のみを受け付けます。 ⑧案件資料のアップロードができます。 アップロードできるファイル個数: 150 = ファイルと資料の合計 アップロードできるファイルの容量: 35MBまで ⑨案件概要を入力します。 ⑩案件備考を入力。 ①案件を登録します。 登録する

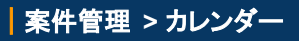

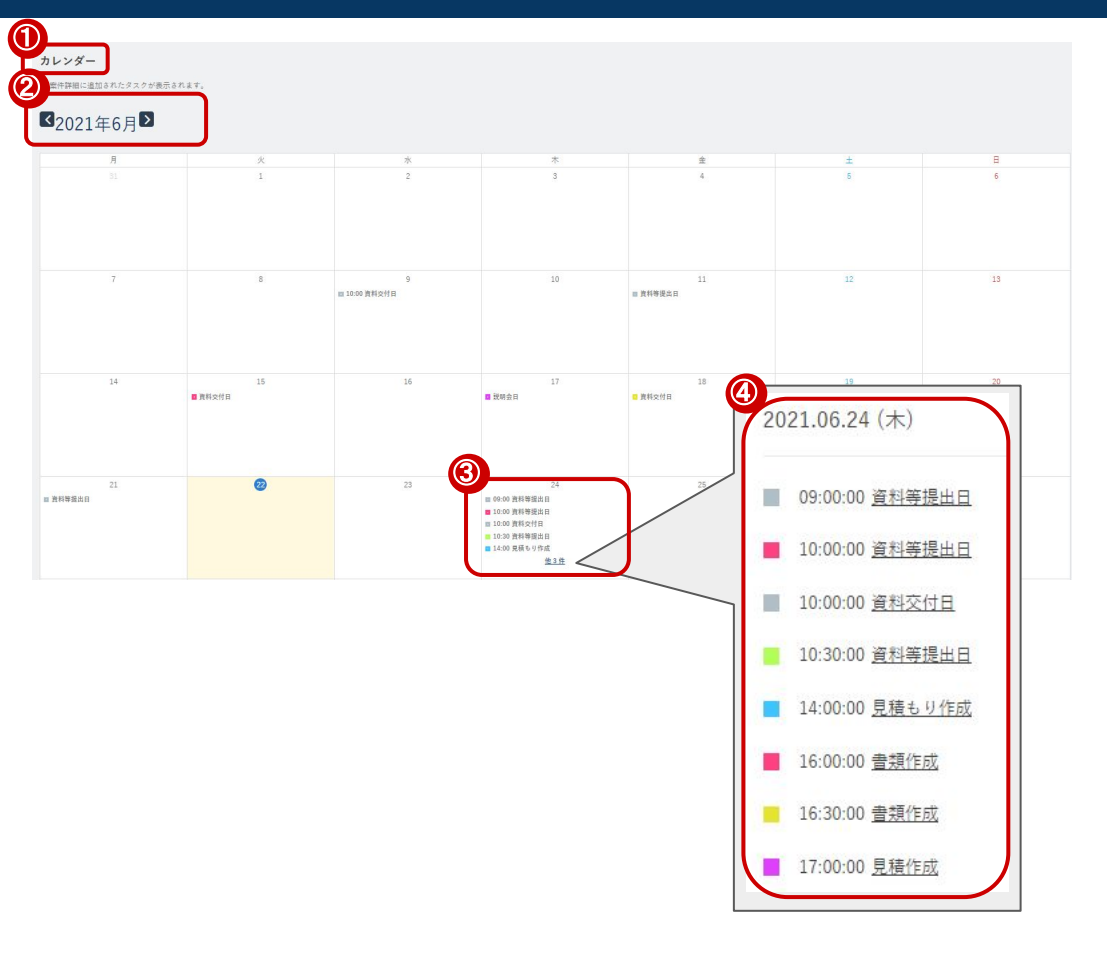

このページでは「案件のタスク」が確認できます。
 カレンダーを月ごとに変更することができます。
 その日に期限があるタスクが表示されます。
 他〇〇件をクリックすると、全てのタスクを確認することができます。

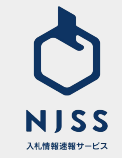

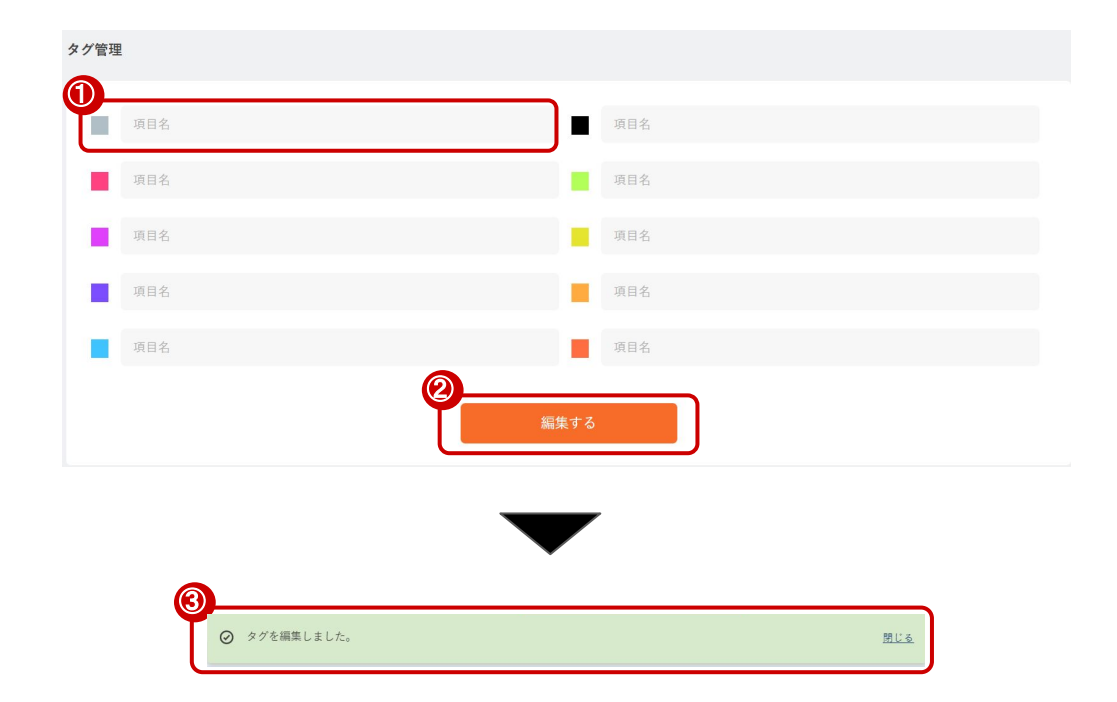

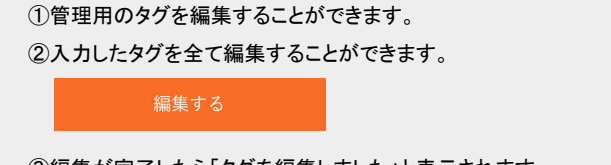

③編集が完了したら「タグを編集しました」と表示されます。

#### 

閉じる

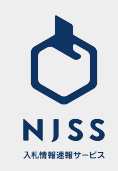

## アラート設定

検討中の案件はアラートメールの対象外になります。

| ( | アラートメール受信設 💿 受信する 🔿 受信しない<br>定                   |   |
|---|--------------------------------------------------|---|
| C | アラートメール受信対  ● 会社全体の案件・タスク 〇 自分が担当になっている案件・タスクのな  | み |
| E | ◎<br>案件に関するアラートメール受信 🛛 落札 🗹 中止 🗹 不調 🗹 訂正公告<br>区分 |   |
| ( | メスク締切日アラートメール受信 ■ 1日前 ■ 3日前 ■ 7日前<br>日付          |   |

②アラートメールの受信設定を行えます。
 ②アラートメール受信対象を選択できます。

・会社全体の案件・タスク 案件管理に登録したすべての案件のアラートメールが配信されます。

・ご自身が担当になっている案件・タスクのみ

案件管理に登録された案件の中で、ご自身が担当になっている案件のア ラートメールが配信されます。

③案件に関するアラートメールの受信区分を選択できます。

例)落札:案件管理に登録した案件に対し、落札情報が NJSSに登録された翌 日の朝にアラートメールが配信されます。

④タスク締切日アラートメールの配信タイミングを選択できます。

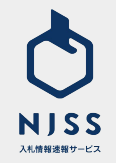

## 案件管理 > CSVダウンロード

| 入札案件 ♥ 例)清掃、管理、測測など                                                | ٩         | <u> 秋末履歴</u>   詳細検索 | 入札田太郎丸 ~                |
|--------------------------------------------------------------------|-----------|---------------------|-------------------------|
| 管理中一覧                                                              |           | <b>(</b> )-         | 案件管理の一括ダウンロード 土         |
| 進行中 (95,922)   <b>統計中 (5,922)</b>   終了 (85,922)   すべて (12,998,531) |           |                     | 案件管理追加が新しい順 🤤           |
| 案件名                                                                | 発注機関      | 担当者                 | 直近予定日 入札日               |
| チャレンジショップ棟地中熱利用設備整備工事(その1)                                         | 大飯郡おおい町役場 |                     | 2020.10.15 2020.10.15 📷 |
| ECU(Electronic Control Unit)間通信のテストベッド 1式                          | 交通安全環境研究所 |                     | 2020.10.19 2020.10.20 📷 |
| 名古屋駅駅前広場(東側)の再整備に伴うイベントの企画運営業務委託(プロボーザル方式)                         | 名古屋市役所    |                     | 2020.11.02 2020.11.02 📷 |
| ■ <u>タスク未設定の案件</u>                                                 | 四国地方整備局   |                     | 2020.10.02 2020.10.02 📷 |

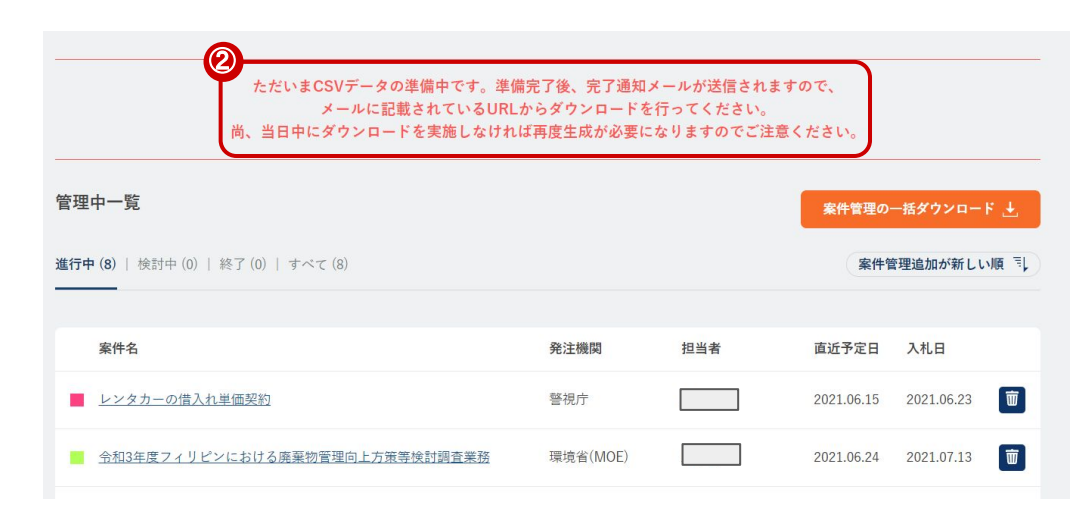

①案件管理をしている案件情報を CSV形式でダウンロードすることができます。

※案件管理している全ての案件がダウンロード対象です。

②CSVの生成に時間がかかるため、CSVの生成が完了されましたら、完了 通知メールが送信されます。

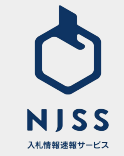